## テレビを見るための接続と設定をしよう

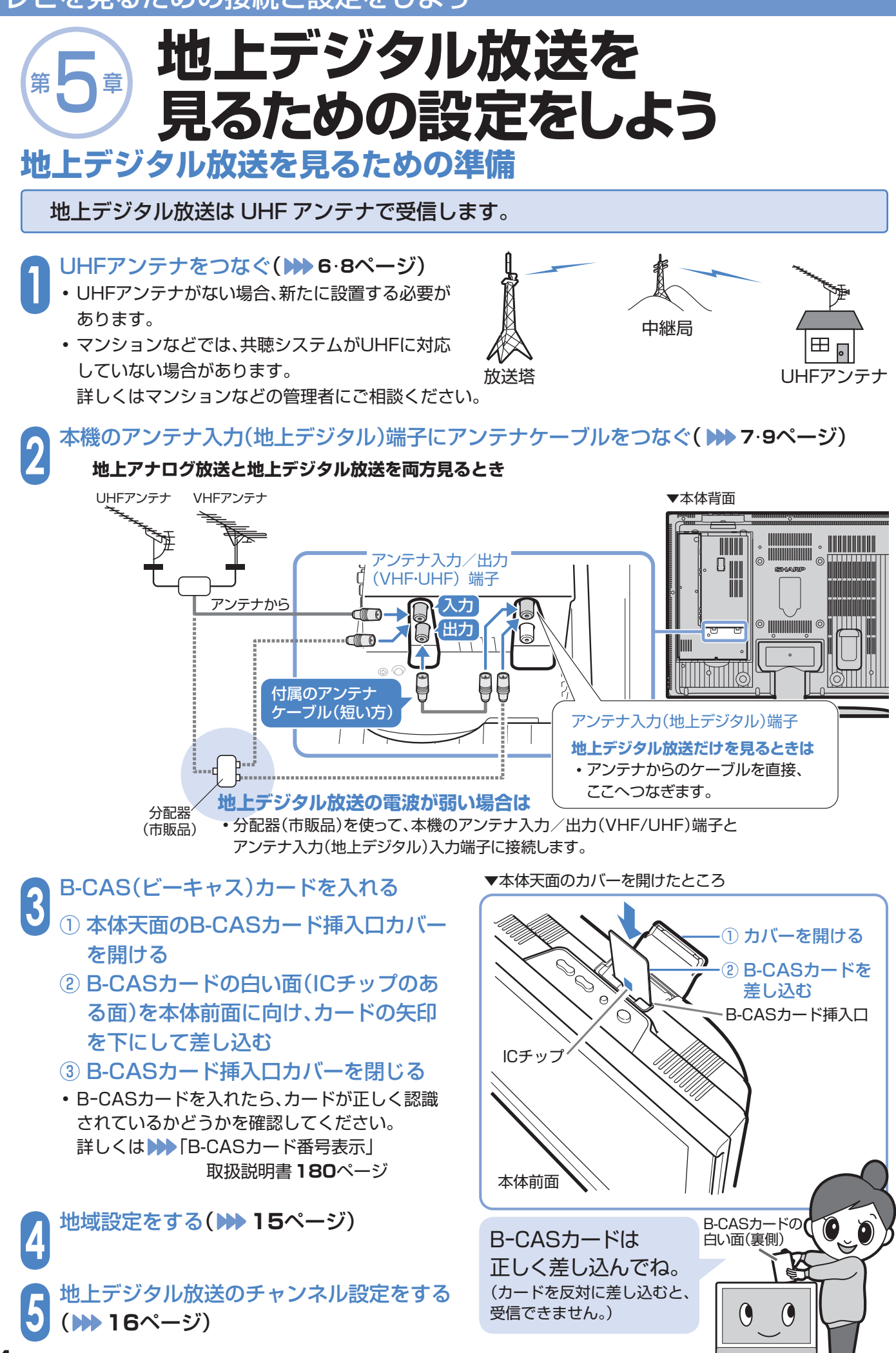

地上デジタル放送を見るための設定をしよう

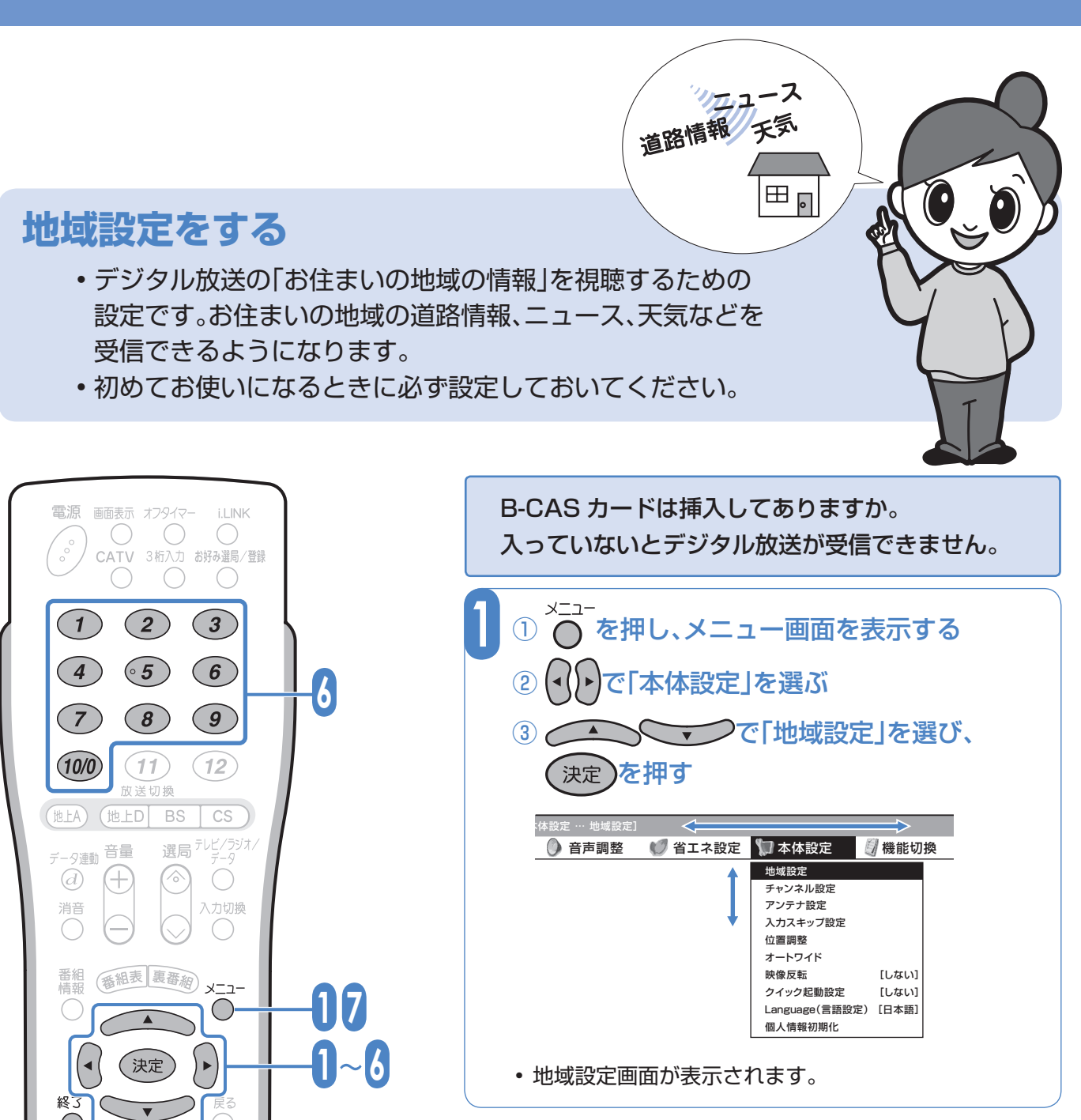

7

**AQUOS** 

SHARP

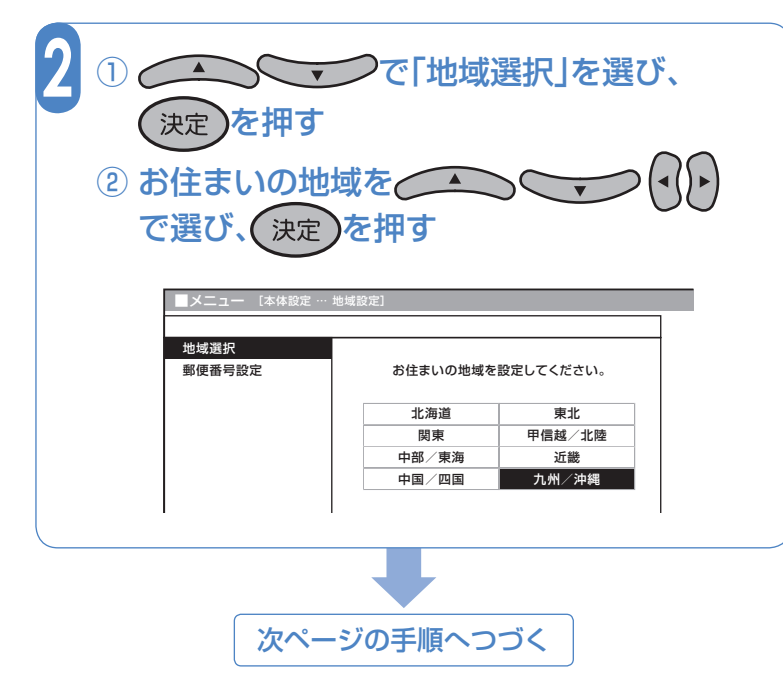

## テレビを見るための接続と設定をしよう

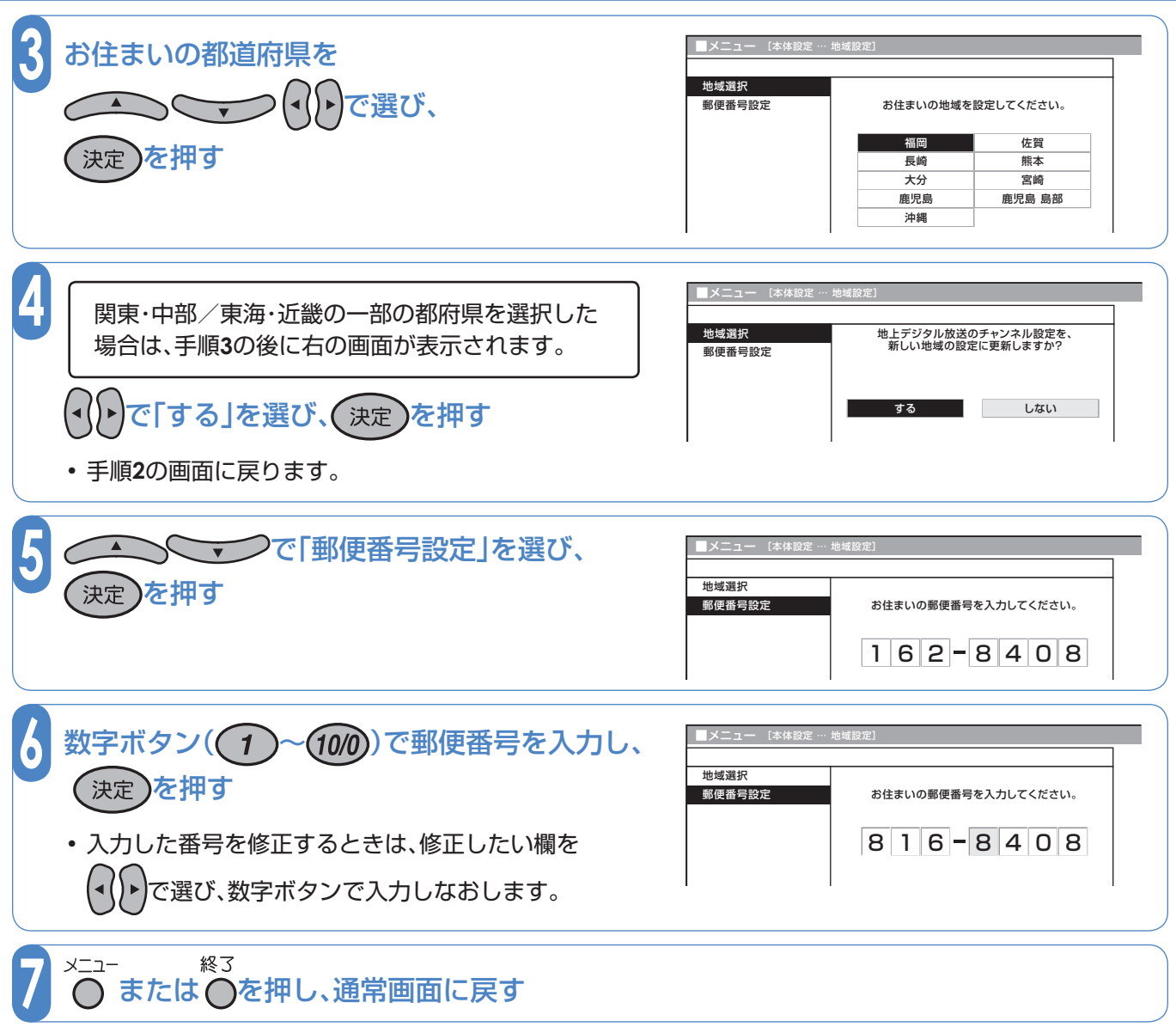

## 地上デジタル放送のチャンネル設定をする

詳しくは▶▶ 取扱説明書67ページ

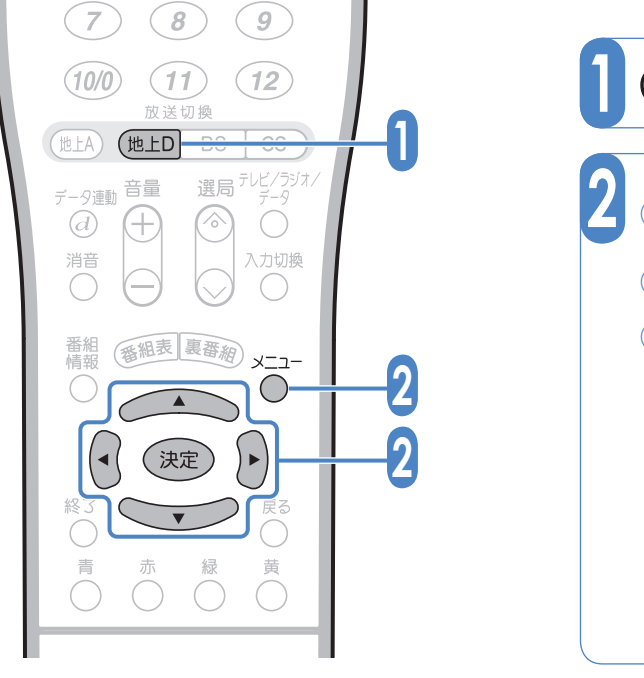

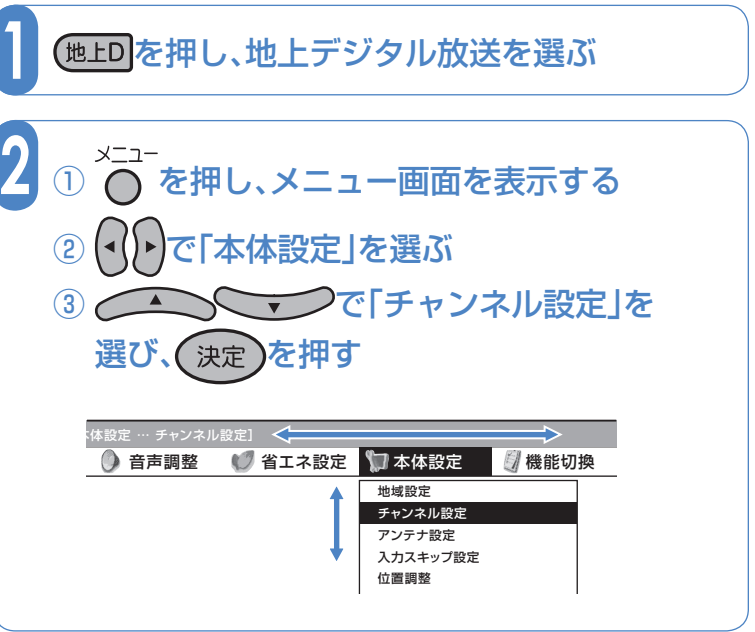

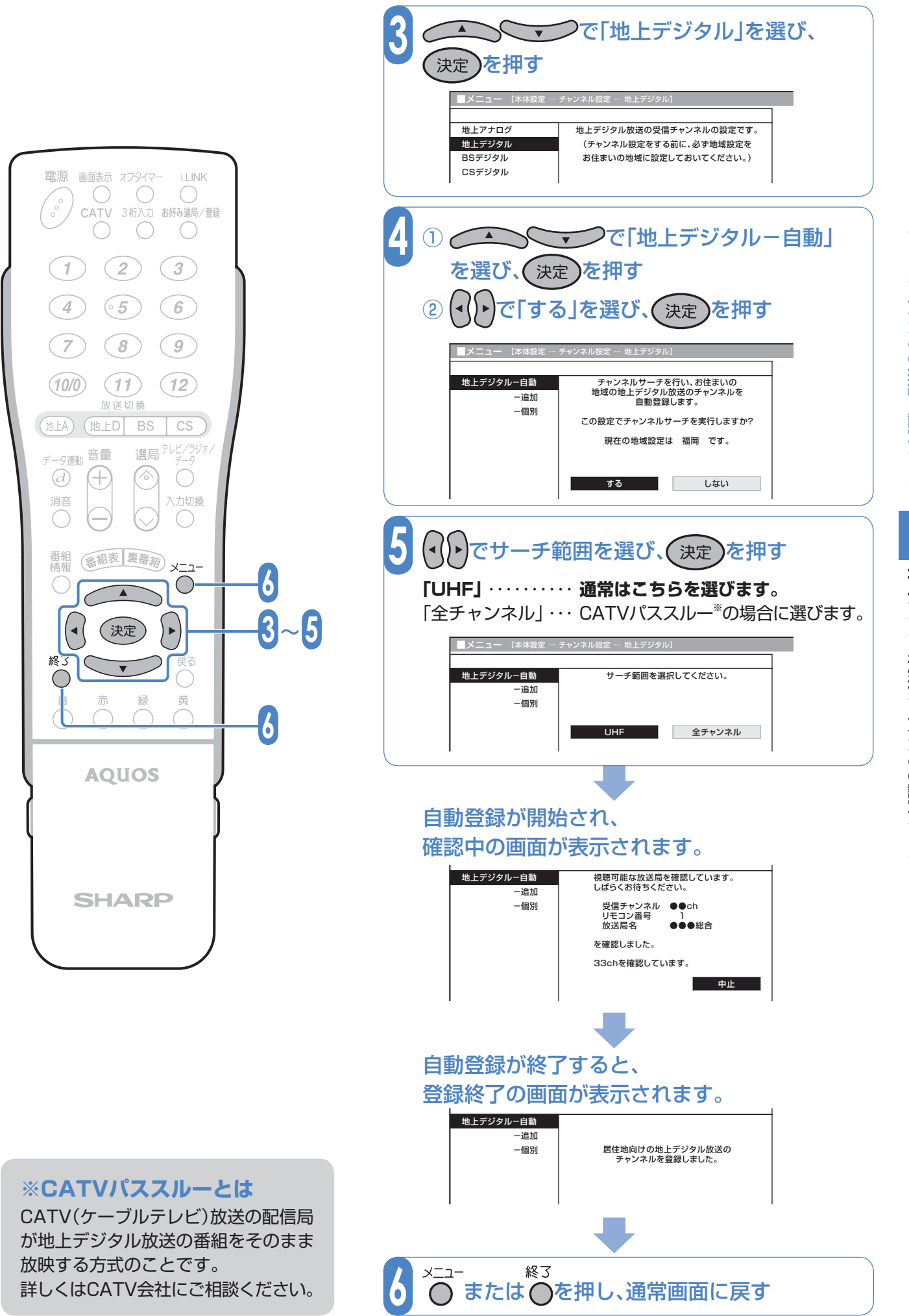